## ¿Cómo actualizar la imagen de Perfil en Blackboard?

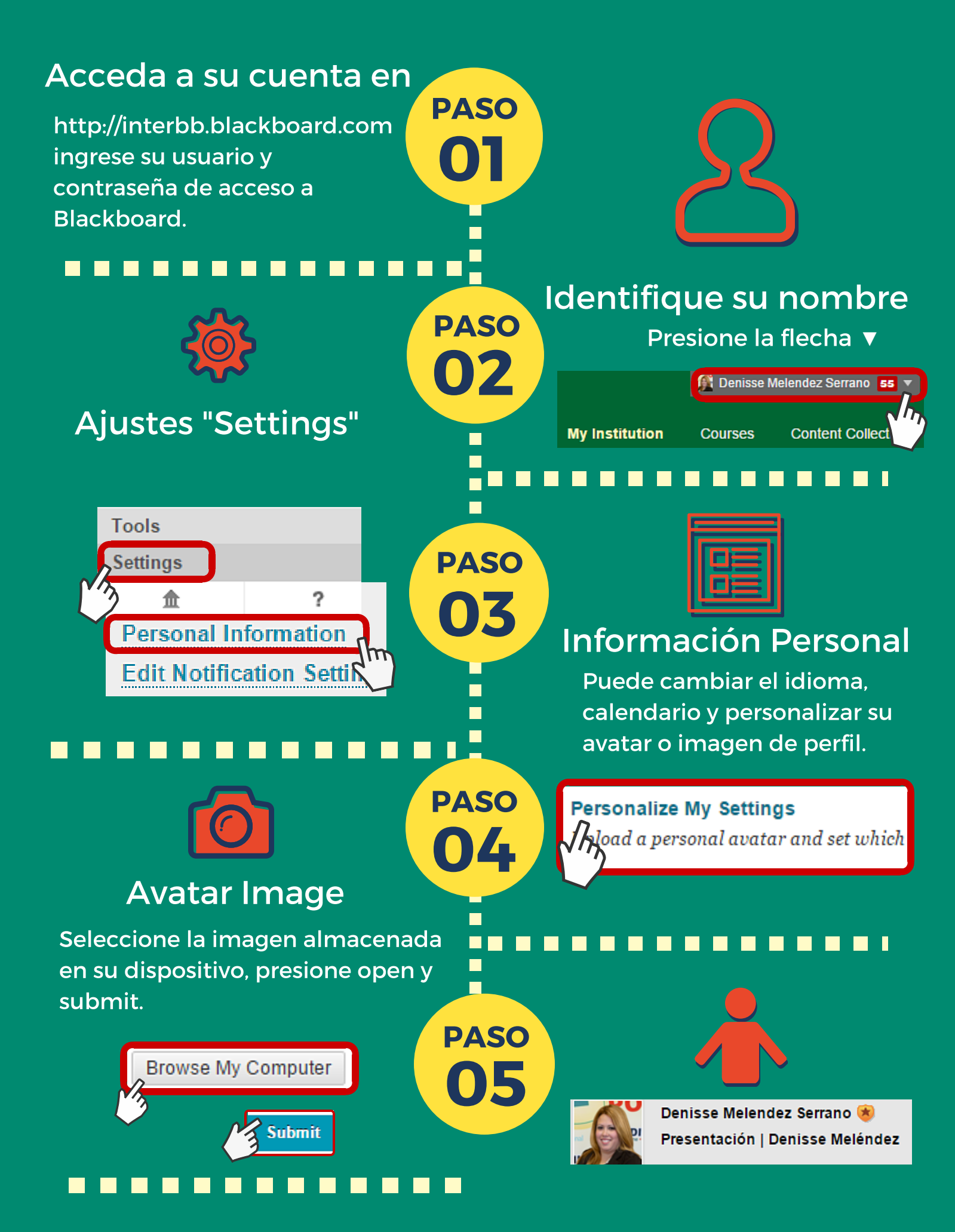